## 【参考】Androidをご利用の方 アプリ「Google Fit」の初期設定

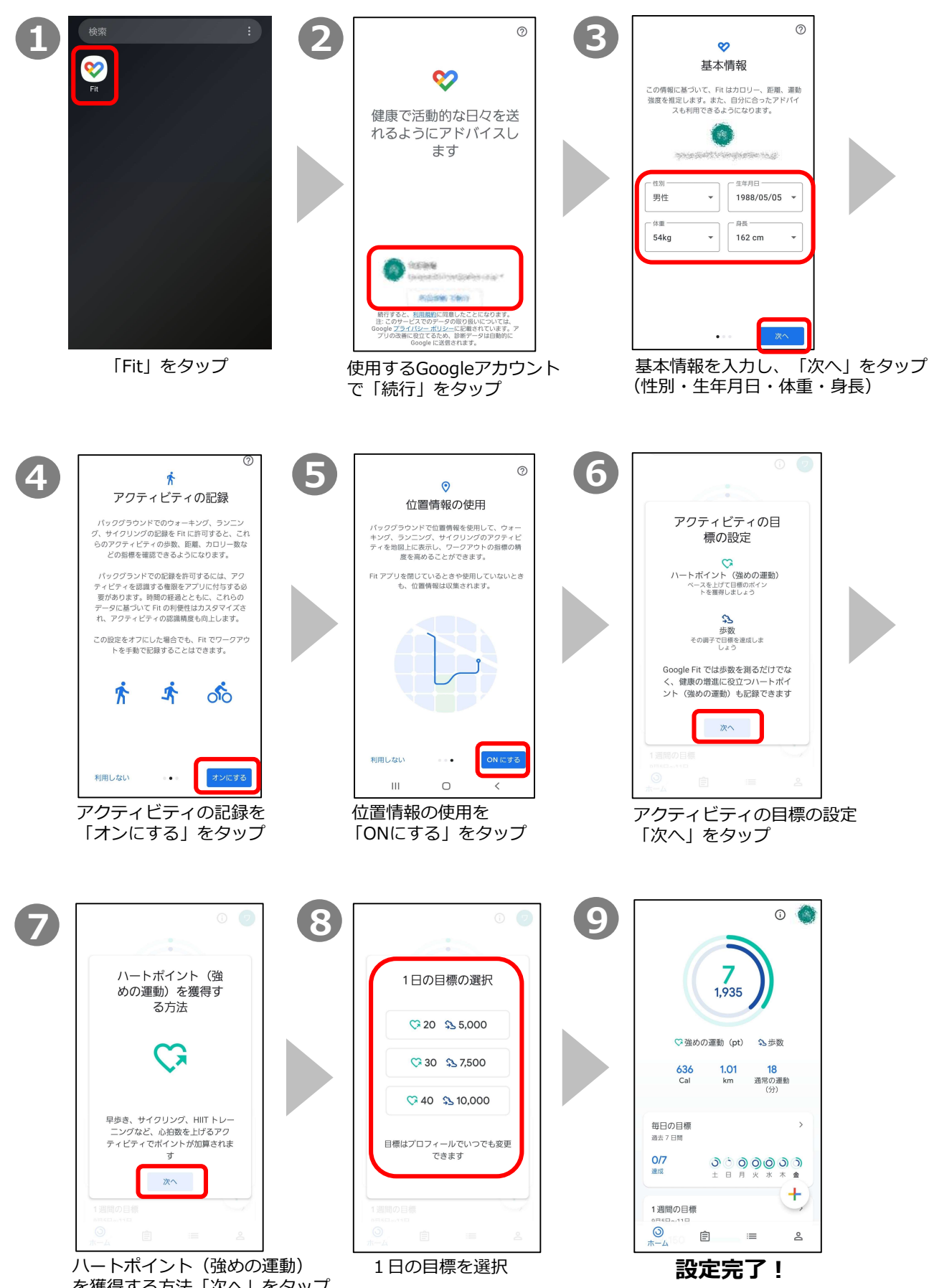

を獲得する方法「次へ」をタップ